# 如何綫上開立個人賬戶

#### 1. 點擊下載APP

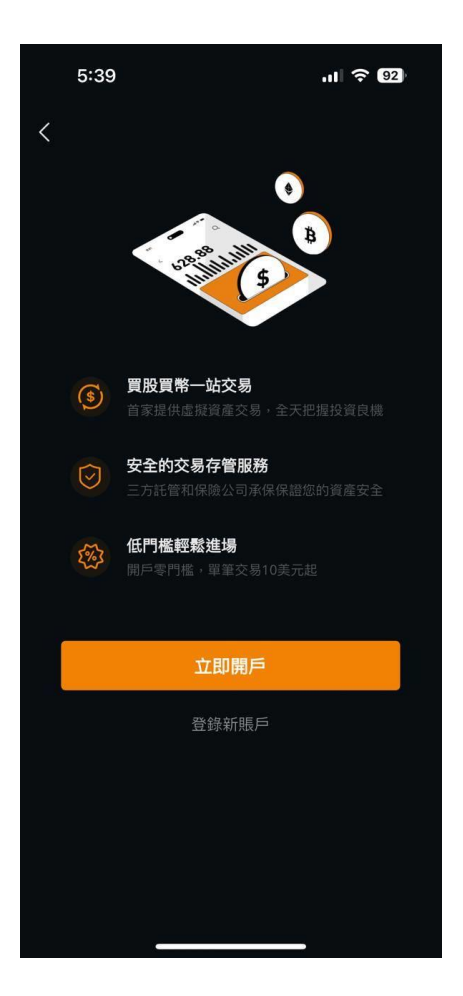

#### •透過下載APP,於APP上點擊 「立即開戶」進行綫上開戶申 請。

### 2.開通個人證券賬戶

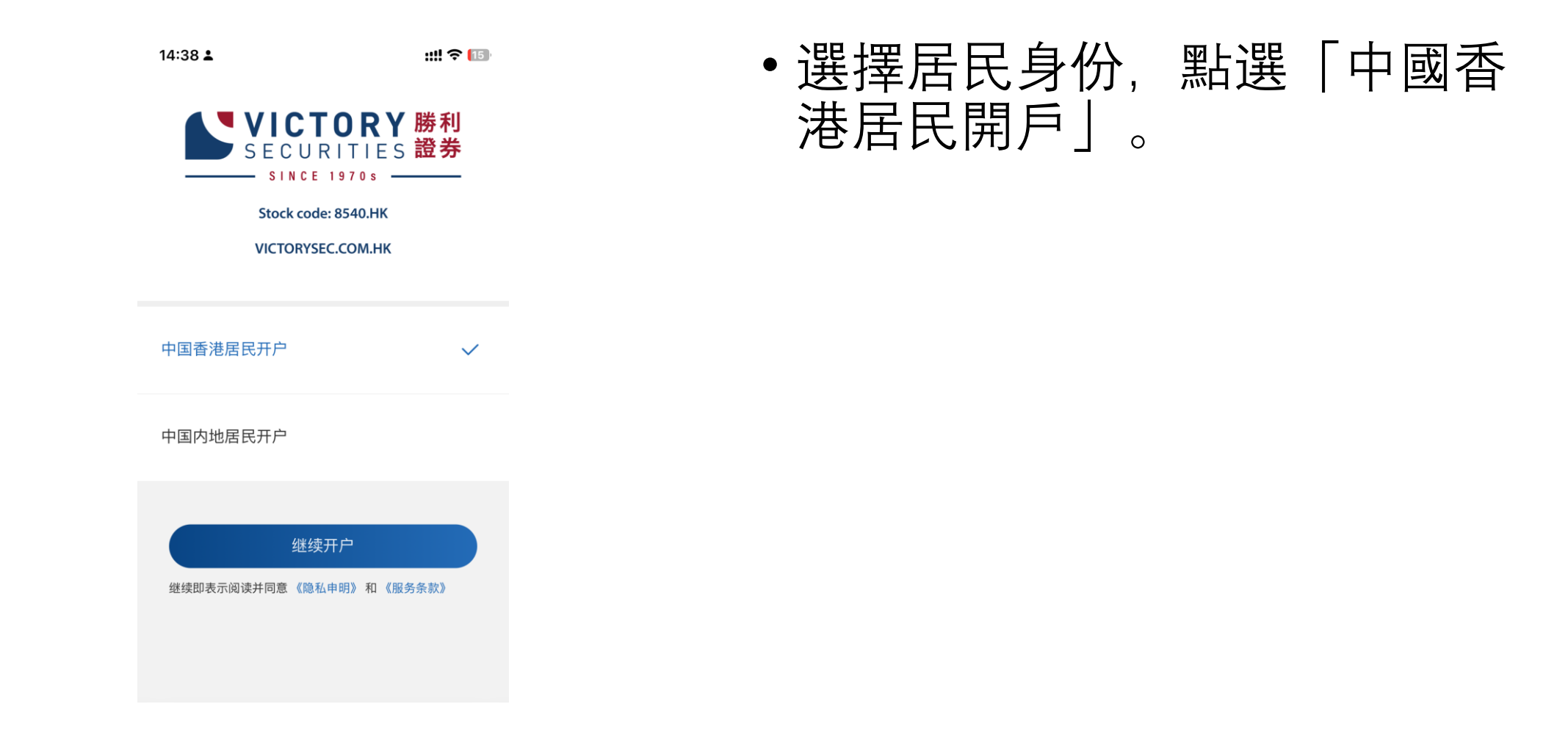

# 2.1 所需文件

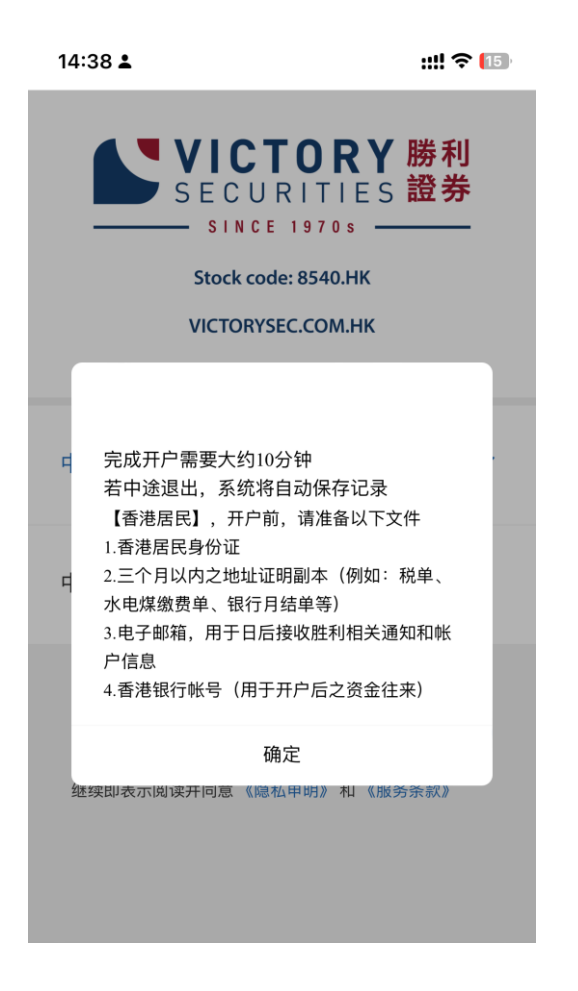

- 在進行開戶申請前,請準備以下 文件:
- 1. 香港居民身份證
- 三個月以内之地址證明副本 (例如:稅單、水電煤繳費單、 銀行月結單等)
- 3. 電郵地址(用於日後接收勝利 相關通知和賬戶信息)
- 香港銀行賬號(用於開戶後之 資金往來)
- 按「確定」開始開戶。

#### 3. 開通普通證券賬戶

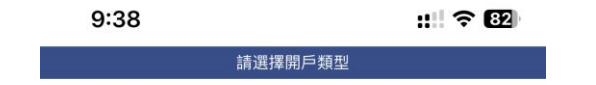

#### •點擊「開通普通證券賬戶」。

開通普通證券賬戶

開通專業投資者賬戶

\*如欲申請專業投資者,需提供最近12個月內港幣800萬(或等值 外幣)之資產證明

# 3.1 上傳香港身份證

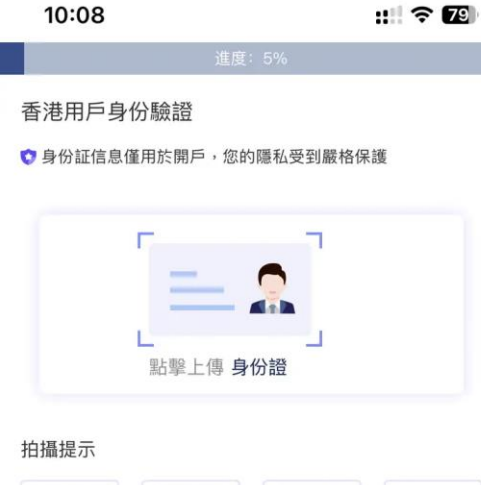

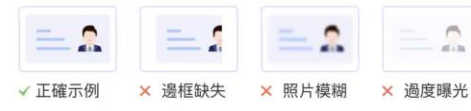

- 1、拍照時請將證件平放,手機橫向拍攝;
- 2、確保身份証邊框完整;
- 3、若點擊上傳無反應,請先確認是否開啟相機權限;
- 4、如未能上傳圖片,請重新拍攝。

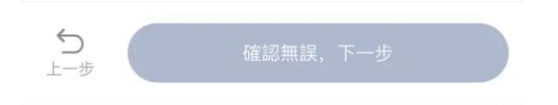

| 10:17           |          | ::!! 🗢 🌃 | 10:17           |      |
|-----------------|----------|----------|-----------------|------|
|                 | 進度: 8%   |          |                 |      |
| 個人信息            |          |          | 永久居民            | ●是   |
| 中文姓氏            |          |          | 證件簽發國           | 家/地區 |
| 張               |          |          | 中國香港            |      |
| 中文名字            |          |          | 身份證號碼           |      |
| 家俊              |          |          | Z683367(        | 2)   |
| 英文姓氏            |          |          | 性別              | ◎男   |
| CHEUNG          |          |          | 出生地點            |      |
| 英文名字            |          |          | 中國香港            |      |
| Ka Chun         |          |          |                 |      |
| 永久居民 ③是         | ○否       |          | 出生日期            |      |
|                 |          |          | 1989–04–        | 16   |
| 證件簽發國家/地區       |          |          |                 |      |
| 中國香港            |          |          |                 |      |
| <b>う</b><br>上一步 | 確認無誤,下一步 | 5        | <b>う</b><br>上一步 |      |

|    | ::!! ? 77 | •請F      |
|----|-----------|----------|
| ○否 |           | 盡量       |
|    |           | 翌日       |
|    |           | <b>坝</b> |
| ⊖女 |           |          |
|    |           | • 完瓦     |
|    | ~         | 個ノ       |

 $\sim$ 

確認無誤,下一步

- 請用手機橫向拍攝, 盡量在確保邊框完 整的同時讓身份證 填滿照片。
- 完成上傳後,核對 個人資料是否正確。

## 3.2 填寫職業信息

| 10:29           |                     | ::: 🗢 75 |
|-----------------|---------------------|----------|
|                 | 進度: 11%             |          |
| 職業信息            |                     |          |
| 職業狀態            |                     |          |
| 請選擇             |                     | ~        |
| 公司名稱            |                     |          |
| 請輸入             |                     |          |
| 業務性質            |                     |          |
| 請選擇             |                     | ~        |
| 服務年期            |                     |          |
| 青選擇             |                     | $\sim$   |
| 列子:如在職期<br>為2年。 | <b>周間為2022年至202</b> | 4年,即服務年期 |
| 職位              |                     |          |
| <b>う</b><br>上一步 | 確認無誤,了              | 一步       |

| 10:29                                                | ::: 🗢 75   |
|------------------------------------------------------|------------|
| 公司名稱                                                 |            |
| 請輸入                                                  |            |
| 業務性質                                                 |            |
| 請選擇                                                  | ~          |
| 服務年期                                                 |            |
| 請選擇                                                  | ~          |
| 例子:如在職期間為2022年至2<br>為2年。                             | 024年,即服務年期 |
| <b>例子:如在職期間為2022年至2</b><br>為2年。<br>職位                | 024年,即服務年期 |
| <b>例子:如在職期間為2022年至2</b><br>為2年。<br>職位<br>請輸入         | 024年,即服務年期 |
| <b>例子:如在職期間為2022年至2</b><br>為2年。<br>職位<br>請輸入<br>辦公地址 | 024年,即服務年期 |
| 例子:如在職期間為2022年至2<br>為2年。<br>職位<br>請輸入<br>辦公地址<br>請選擇 | 024年,即服務年期 |
| 例子:如在職期間為2022年至2<br>為2年。 職位 請輸入 辦公地址 請艱選擇 請輸入        | 024年,即服務年期 |

## 3.3 填寫地址資訊

| 10:38     |                 | :!!! 🗢 📶     |
|-----------|-----------------|--------------|
|           | 進度: 23%         |              |
| 地址資訊      |                 |              |
| 經紀人名稱/代碼  |                 |              |
| 如不適用,請填寫  | NA              |              |
| 推薦人姓名/推薦碼 | (如適用)           |              |
| 如不適用可留空   |                 |              |
| 電郵地址      |                 |              |
| 請輸入您的電郵地  | 址               |              |
| 住宅地址      |                 |              |
| 請選擇地區     |                 | $\checkmark$ |
| 請輸入詳細地址   |                 |              |
| 中國內地居民不能開 | <b>闱通虛擬資產賬戶</b> |              |

上傳住宅地址證明

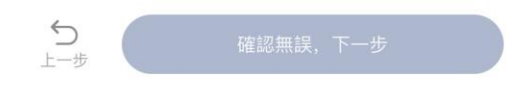

| 10:39                      | ::!! 🗢 73    |
|----------------------------|--------------|
| 住宅地址                       |              |
| 請選擇地區                      | ~            |
| 請輸入詳細地址                    |              |
| 中國內地居民不能開通虛擬資              | 產賬戶          |
| 上傳住宅地址證明                   |              |
| ٥                          |              |
| 住宅地址證明                     |              |
| 🗘 溫馨提示                     |              |
| 點擊查看地址上傳樣本及指引              |              |
| 2.發送機構、姓名及地址信息需完整<br>子版或照片 | ,請上傳清晰的掃描件、電 |
| 3.如未能上傳圖片 ,請重新拍攝           |              |
| ] 住宅地址與通訊地址不同              |              |

 $\sim$ 

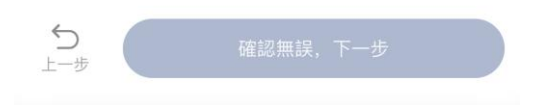

- 地址證明需要清楚顯示發函機構名稱、閣下姓 名、地址和最近3個月內的發函日期
- 例子:水電煤賬單、銀行發出之結單等。
- 若通訊地址跟住宅地址不同, 需另外輸入通訊 地址, 並上傳通訊地址的地址證明。
- \*\* 居住在中國内地的居民 不能開通虛擬資產賬戶

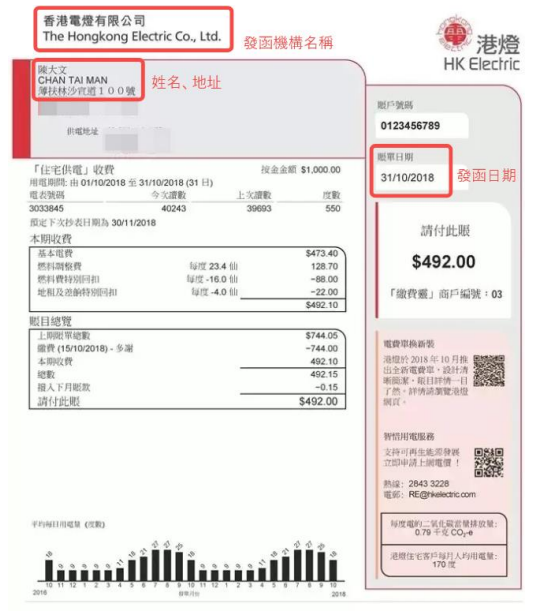

#### (圖:供參考之地址證明樣式)

# 3.4 填寫收入信息

| 10:51           |         |        | ::: 🛜 🌠      |
|-----------------|---------|--------|--------------|
|                 | 進度:     | 29%    |              |
| 收入信息            |         |        |              |
| 每年收入(HK\$       | 港幣)     |        |              |
| 請選擇             |         |        | $\checkmark$ |
| 估計資產淨值(         | HK\$港幣) |        |              |
| 請輸入             |         |        | ~            |
| 資金來源地           |         |        |              |
| □ 中國香港          |         |        |              |
| □ 中國大陸          |         |        |              |
| □ 美國            |         |        |              |
| 🗌 其他國家          |         |        |              |
| 資金最初來源          |         |        |              |
| ✓ 薪金            | 營運收入    | □ 利息4  | 女入           |
| 🗌 租金收入          | □ 對外借   | 貸 🗌 ì  | 毘産           |
| <b>ち</b><br>上一步 | 確診      | 忍無誤,下一 | 步            |

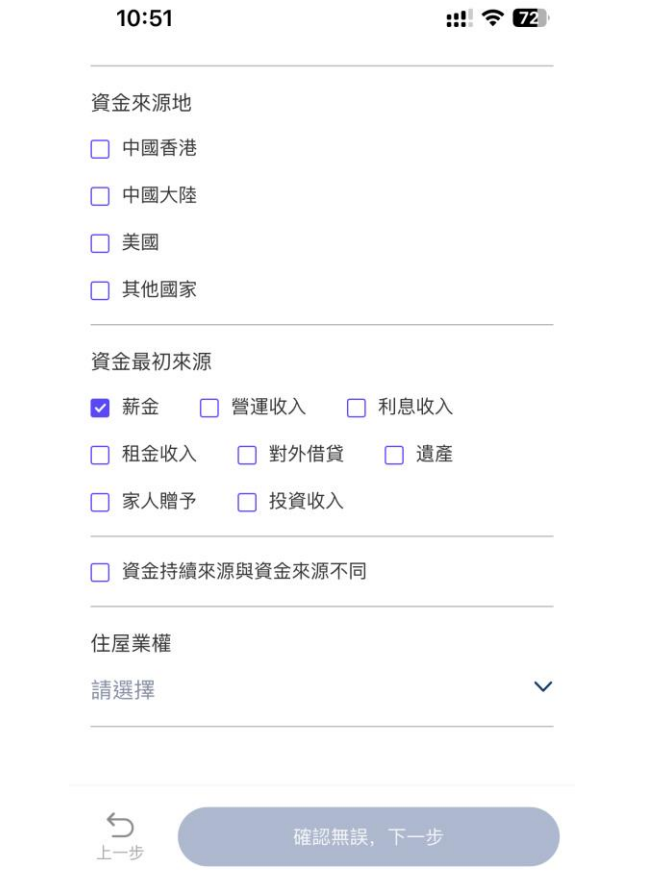

### 3.5 填寫風險承受能力問卷

| 11:01 📰 🗟 🖬                                                   |                                                                                                  |  |  |  |  |
|---------------------------------------------------------------|--------------------------------------------------------------------------------------------------|--|--|--|--|
|                                                               | 进度: 30%                                                                                          |  |  |  |  |
| 屈                                                             | l險承受能力問卷                                                                                         |  |  |  |  |
| 本「風險承受<br>人狀況,及評<br>險的一般態度<br>險回報能令您<br>面對風險的<br>科作出評估。       | 發能力問卷」旨在了解閣下的一般個<br>評估閣下作為投資者整體上對投資風<br>了。只有閣下能夠決定那種程度的風<br>認安心,透過本問卷可助您評估自己<br>發後能力。本問卷以帳戶持有人之資 |  |  |  |  |
| 請選擇您的                                                         | 投資目標                                                                                             |  |  |  |  |
| 投資目標是賺<br>戶的表現有所                                              | 巨的整體目標,可能會與持倉及賬<br>f不符。                                                                          |  |  |  |  |
| 🗌 收入                                                          | 🗌 增長                                                                                             |  |  |  |  |
| 🗌 均衡                                                          | ── 對沖                                                                                            |  |  |  |  |
| □ 投機                                                          |                                                                                                  |  |  |  |  |
| <ul> <li>收入</li> <li>均衡</li> <li>投機</li> <li>請選擇您的</li> </ul> | <ul> <li>□ 増長</li> <li>□ 對沖</li> <li>風險承受程度</li> </ul>                                           |  |  |  |  |
| 上一步                                                           | 提交問卷答案                                                                                           |  |  |  |  |

 問卷共有10道問題,完成所有 問題並提交答案時,會顯示所 評估的風險承能力。

#### 注意:僅"風險承受程度"選擇"高"時, 才可以申請虛擬資産賬戶。

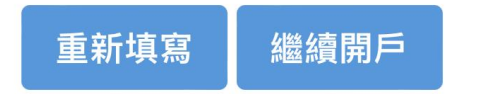

#### \*\*「風險承受程度」為「高」時,才可以申 請虛擬資產賬戶。

### 3.6 相關身份披露

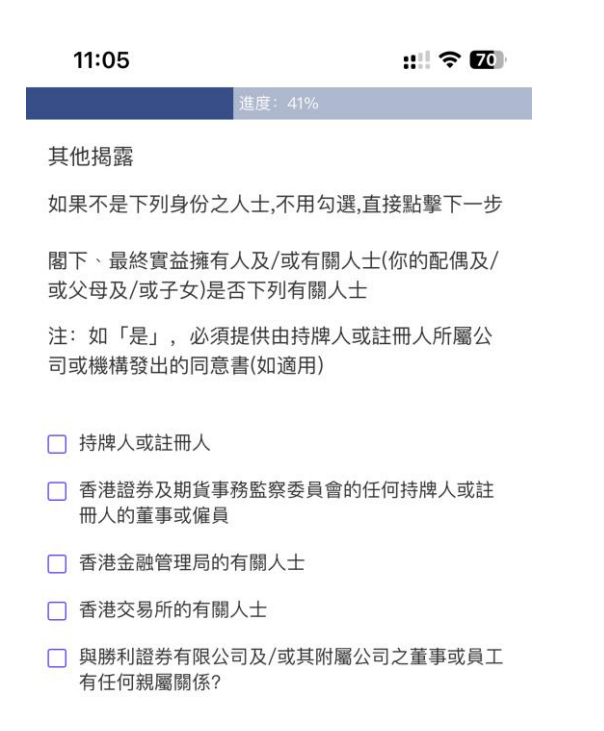

#### • 如無須披露任何相關身份. 直 接點選「下一步」。

#### \*\*香港證券及期貨事務委員會(SFC)的任何持 牌人或持牌機構的董事/雇員均需上傳所屬公 司或機構發出的同意書。

✓ 持牌人或註冊人

□ 香港證券及期貨事務監察委員會的任何持牌人或註 冊人的董事或僱員

請輸入中央編號

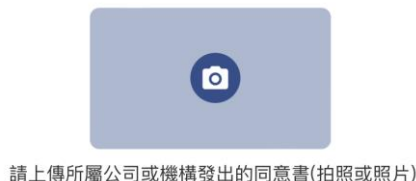

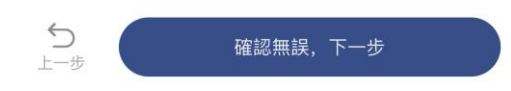

#### 3.7 確認稅務資訊

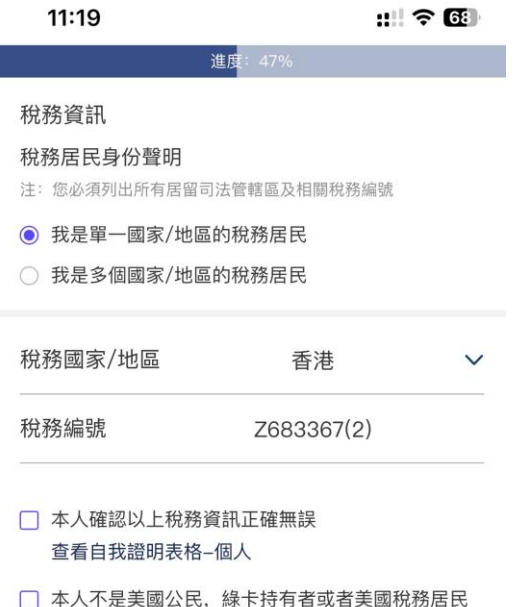

本人不是美國公民,綠卡持有者或者美國稅務居民 查看Form W-8BEN

本人即明確表示同意「勝利證券」使用本人的個人 資料作直銷用途,但本人明白倘本人不同意「勝利 證券」使用本人的個人資料及倘接獲本人之書面或 口頭要求,該使用將停止。本人亦明白如本人不欲 將本人的個人資料用作上述直銷用涂.本人應在下

5 上一歩

 確認無誤,下一步

- 如賬戶持有人是香港稅務居民, 稅務編號為其香港身份證號碼。
- •點擊確認W-8BEN及自我證明表格。

#### W-8BEN: 非美國稅務居民 自我證明表格:確認申請人的稅務居住地

#### 3.8 賬戶類型

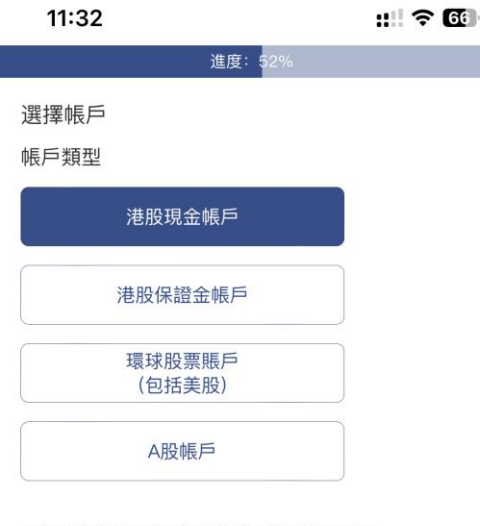

你的配偶是否持有勝利證券的保證金帳戶?

#### ○是 ◎否

你是否單獨或與配偶共同控制另一個保證金客戶或任何 勝利證券公司保證金帳戶35%或以上之表決(投票)權?

○是 ◎否

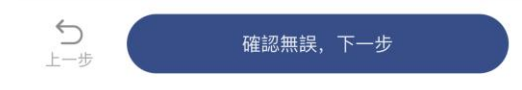

- 選擇需要開通的賬戶類型。
- 如需開通美股服務,請同時選 擇環球股票賬戶。

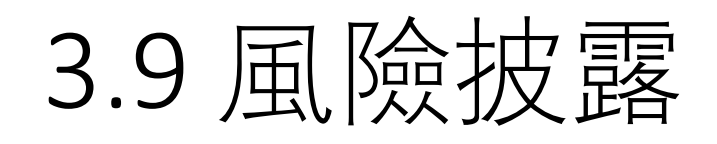

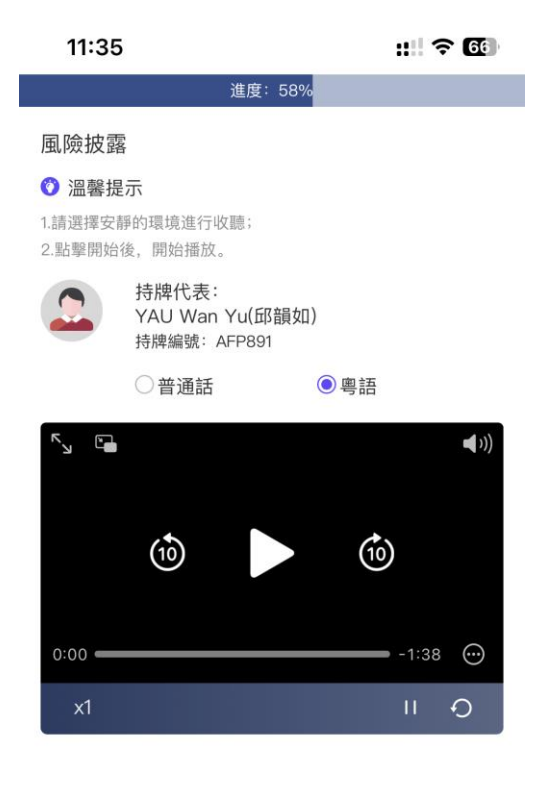

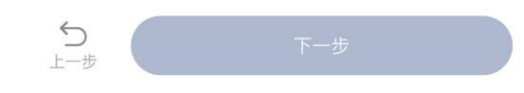

•請收聽持牌代表講解風險披露。

 申請人必須收看整個風險披露 聲明的視頻才能點擊"下一步"。

### 3.10 確認個人基本信息

| 11:41          | ::: ? 6 | • 確認上述所值 | <b>室</b> 的   容   料 · |
|----------------|---------|----------|----------------------|
| 進度: 64%        |         |          | ふりせし 只 ゴー /          |
| 基本資訊           | 修改      | 一        | 修改   谁行              |
| 中文姓名           |         |          |                      |
| 長家俊            |         |          |                      |
| 英文姓名           |         |          |                      |
| CHEUNG Ka Chun |         |          |                      |
| 證件簽發國家/地區      |         |          |                      |
| 中國香港           |         |          |                      |
| 身份證號碼          |         |          |                      |
| Z683367(2)     |         |          |                      |
|                |         |          |                      |
| 中國香港           |         |          |                      |
| 出生日期           |         |          |                      |
|                |         |          |                      |

## 3.11 閱讀及同意開戶文件

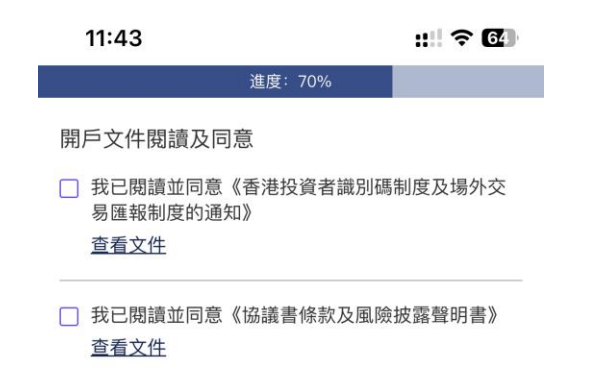

 閱讀並同意《香港投資者識別 碼制度及場外交易匯報制度的 通知》、《協議書條款及風險 披露聲明書》。

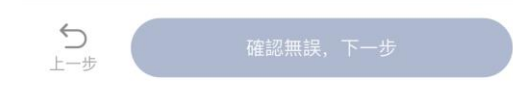

#### 3.12 簽署樣式

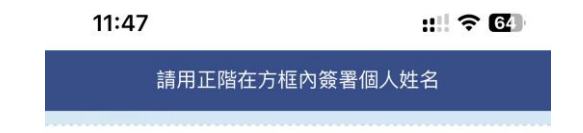

#### 於空格内簽署並確認作爲日後 所有文件的簽署樣式。

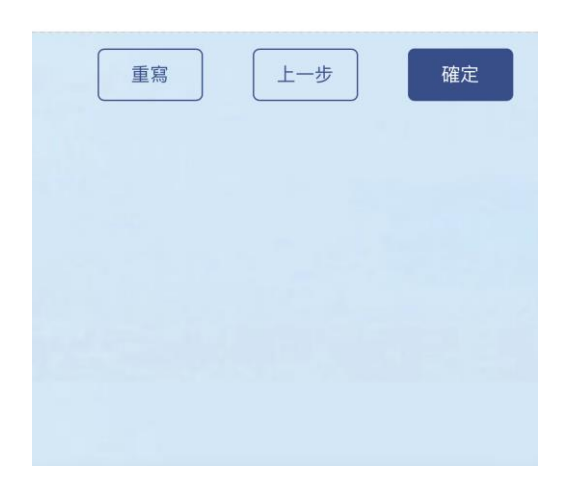

## 3.13 銀行賬戶資料

| <b>11:49</b><br>進度 | :: 82%        |   | ·請輸入香港銀                       | 行賬戶資料                                      | 料,包                                                                                                    |
|--------------------|---------------|---|-------------------------------|--------------------------------------------|----------------------------------------------------------------------------------------------------|
| 請輸入您的香港銀行帳戶,以便     | 更作為帳戶結算       |   | 括銀行卡號(                        | 即銀行賬戶                                      | ∍號                                                                                                    |
| 銀行名稱               |               |   |                               |                                            |                                                                                                    |
| 請選擇                | ~             |   | 「時 <i>」</i> 、                 | (門、 郵付)                                    | - 石                                                                                                    |
| 賬戶號碼               |               |   | (銀行賬戶擁)                       | 右 ( 名字)                                    |                                                                                                    |
| 請輸入                |               |   |                               |                                            | 0                                                                                                    |
| 帳戶名稱               |               |   |                               |                                            |                                                                                                    |
| CHEUNG Ka Chun     |               |   | 例子:<br>  銀行卡號: 00300000000000 | PRIORITY Banking<br>優先理財                   | Standard Chartered<br>渣打銀行                                                                                                   |
|                    |               | - | 銀行名稱: 渣打銀行                    | Consolidated Statement<br>渣打綜合月結單          | Statement Date it 数日期 18 Jun 2021 Page 頁 1 of 2 YOUR FINANCIAL STATUS 関下之戶口律支約結                                              |
|                    |               |   | 銀行戶名:CHAN TAI MAN             |                                            | AS AT STATEMENT DATE (IN HKD EQUIVALENT) 截至截載日期(以港前為單位)<br>1. DEPOSITS 存款 38,008.00                                          |
|                    |               |   |                               |                                            | HKD Depoint 運幣 30,000 60<br>CNV Depoint 人民幣 6.60<br>FX Depoint 分析 6.60<br>2 INVESTMENTS 投資 8.60                              |
|                    |               |   |                               |                                            | Securites 股票投資 0.00<br>Investment Funda着会投資 0.00<br>Gold 黃金 0.00<br>Currency Tuoking 與等更責 0.00                               |
|                    |               |   |                               | CHINA                                      | Debt Securite 信許投資 0.00<br>Equity Linked Investment 股票挂鈎投資 0.00<br>3. FERSONALI LOANS 此人信貸 0.00<br>Instanturet Loans 信貸 0.00 |
|                    |               |   |                               |                                            | GverfathS 透文 0.60<br>Credit Cards 信用卡 0.60<br>4. WEALTHPRO 等価制資 8.60                                                         |
|                    |               |   | 部分香港銀行賬戶號碼與銀行                 | 433                                        | 5. NVEETFOXEE 哈西拉爾爾 · · · · · · · · · · · · · · · · · ·                                                                      |
|                    |               |   | 提款卡號碼會有分別,如 <b>渣打</b>         |                                            | 7. INSURANCE 研阅 0.00<br>8. MORTGAGES 使宇技地 0.00                                                                               |
|                    |               |   | │ <b>銀行</b> ,應參考結單上的銀行賬       | YOUR ACCOUNT BALANCES 關下各戶口之結存 —           | 9 HPF/0R50 强联金 / 公联金 8.40                                                                                                    |
| Trite + 70 Arm + 1 |               |   | 戶號碼為准。                        | Account Type                               | Account Number Currency Balance HKD Balance or equivaler<br>戶口發展 外型技術 新年(以後年末時代                                              |
| 確認無語               | 表,下 <i>一步</i> |   |                               | Integrated Account - Santage 原合存款户口一 留音 43 | 3 HKD 30.000.00 30.000.00 30.000.00                                                                                          |

#### 3.14 發起轉賬

| 11:52                                                       | <b>::!! 今 63</b> )<br>進度: 88%               | <b>1:16</b><br>進度: 9                                          | <b>::!! ? 50</b> 9 | •透過上述登記之銀行賬戶發起                                              |
|-------------------------------------------------------------|---------------------------------------------|---------------------------------------------------------------|--------------------|-------------------------------------------------------------|
| 香港銀行轉帳至勝和<br>從銀行發起FPS轉的                                     | 川證券<br>長                                    | <b>已存入金額</b><br>請輸入金額                                         |                    | <ul> <li>一筆等值不少於10,000港元之</li> <li>轉賬並上傳存款憑證,完成綫</li> </ul> |
| <sup>₽₩</sup> ₩c 並 âț<br>FPS識別碼                             | 単単小少派10,000港元<br>166458950                  | 道幣<br>港元                                                      | ~                  | 上開戶申請程序。                                                    |
| 勝利證券銀行訊息<br>中國銀行(香港)                                        | 有限公司                                        | 存款憑證<br>溫馨提示:<br>1.僅作為開戶使用。<br>2.請拍攝清晰照片。<br>3.單筆轉帳金額不少於1萬港元, | 拆分多筆將影響開戶進度。       | • 可透過點選藍色方格查看不同                                             |
| 銀行賬戶信息收款人賬<br>Victory Securities Co<br>收款人地址<br>香港干諾道西3號億利i | 號名稱<br>mpany Limited 創<br>商業大廈11樓1101-03室 創 | 4.如未能上傳圖片,請重新拍攝                                               | ¶ ∘                | 銀行的賬戶信息。                                                    |
| 收款銀行名稱<br>中國銀行(香港)有限<br>BANK OF CHINA(HO                    | 後公司<br>回<br>ONGKONG ) LIMITED<br>自          | 點擊上傳在                                                         | 国家の                |                                                             |
| ち上一歩                                                        | 已轉帳,下一步                                     | <b>う</b><br>上一步                                               | 提交                 |                                                             |

#### 3.15 完成提交證券賬戶開戶申請

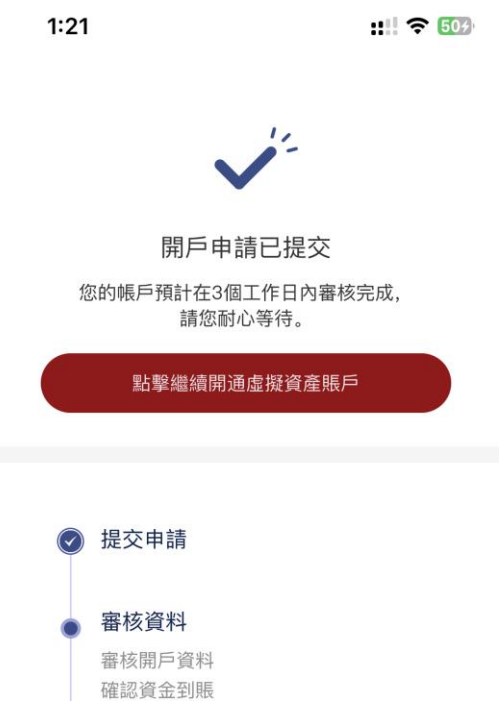

• 等待勝利證券審批開戶申請, 審核通過後會透過電郵通知。 若文件齊備, 一般需時1-3個 工作天, 請耐心等候。

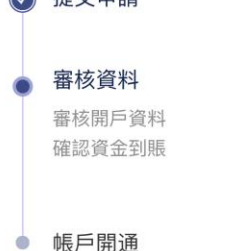

#### 4. 繼續開通虛擬資產賬戶

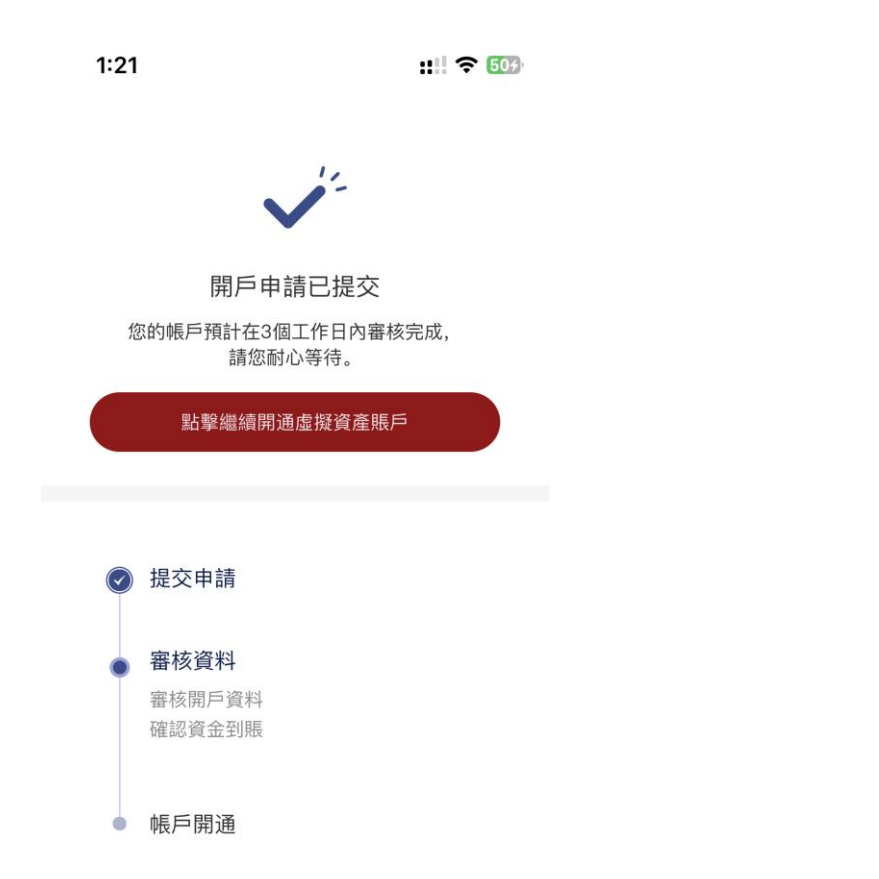

#### 完成提交證券賬戶開戶申請後, 「點擊繼續開通虛擬資產賬 戶」。

### 4.1 完成虛擬資產知識及經驗問卷

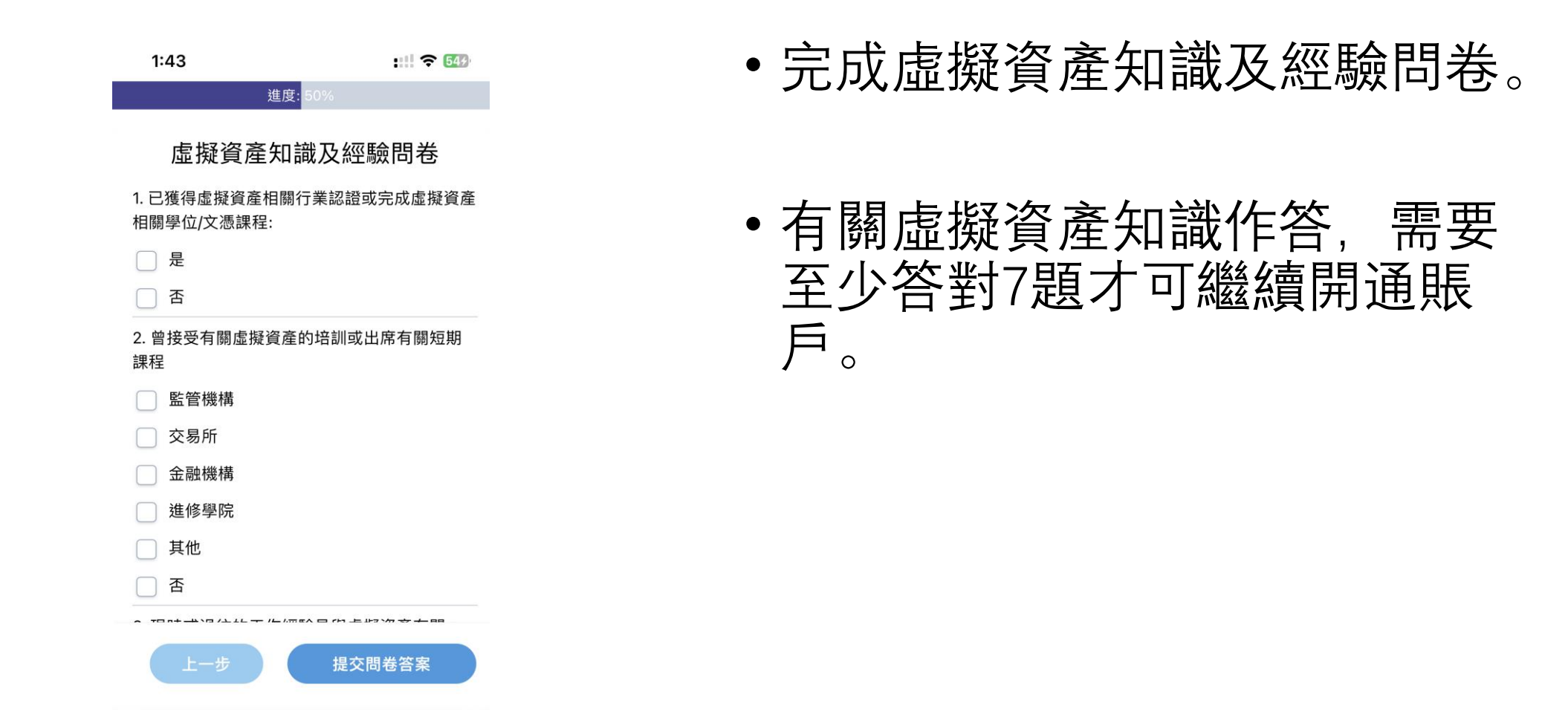

#### ::!! ♀ 63

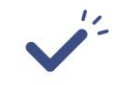

2:31

開戶申請已提交 您的帳戶預計在3個工作日內審核完成, 請您耐心等待。

閣下現時風險承受能力程度為低/ 中,無法繼續進行VA申請。是否需 要更新風險承受能力問卷?

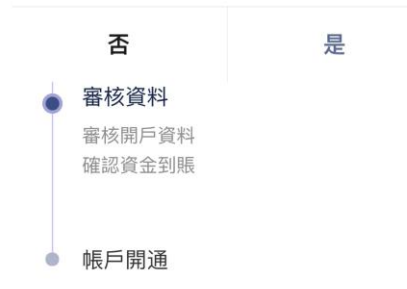

# 如在開通證券賬戶時,風險承 受能力為「低」;可按「是」 更新風險承受能力問卷。

#### \*\*「風險承受程度」為「高」時,才可以申 請虛擬資產賬戶。

# 4.2 閱讀及同意開戶文件

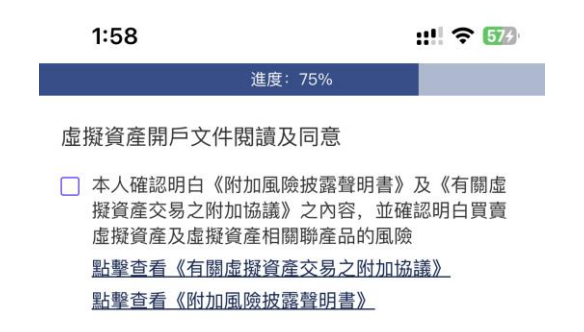

#### 閱讀並同意《有關虛擬資產交 易之附加協議》、《附加風險 披露聲明書》。

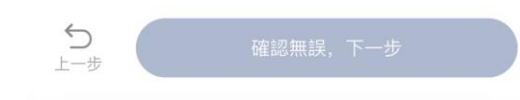

### 4.3 完成提交虛擬資產賬戶開戶申請

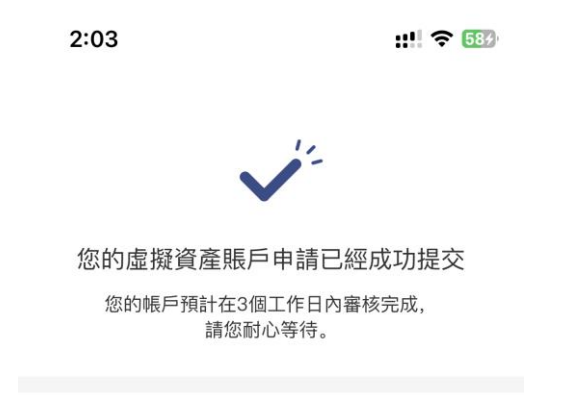

 等待勝利證券審批開戶申請, 審核通過後會透過電郵通知。
 若文件齊備,一般需時1-3個 工作天,請耐心等候。

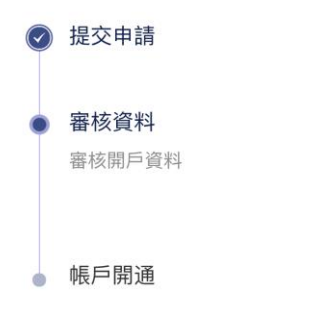

# 5. 申請成為「專業投資者|

5 トー歩

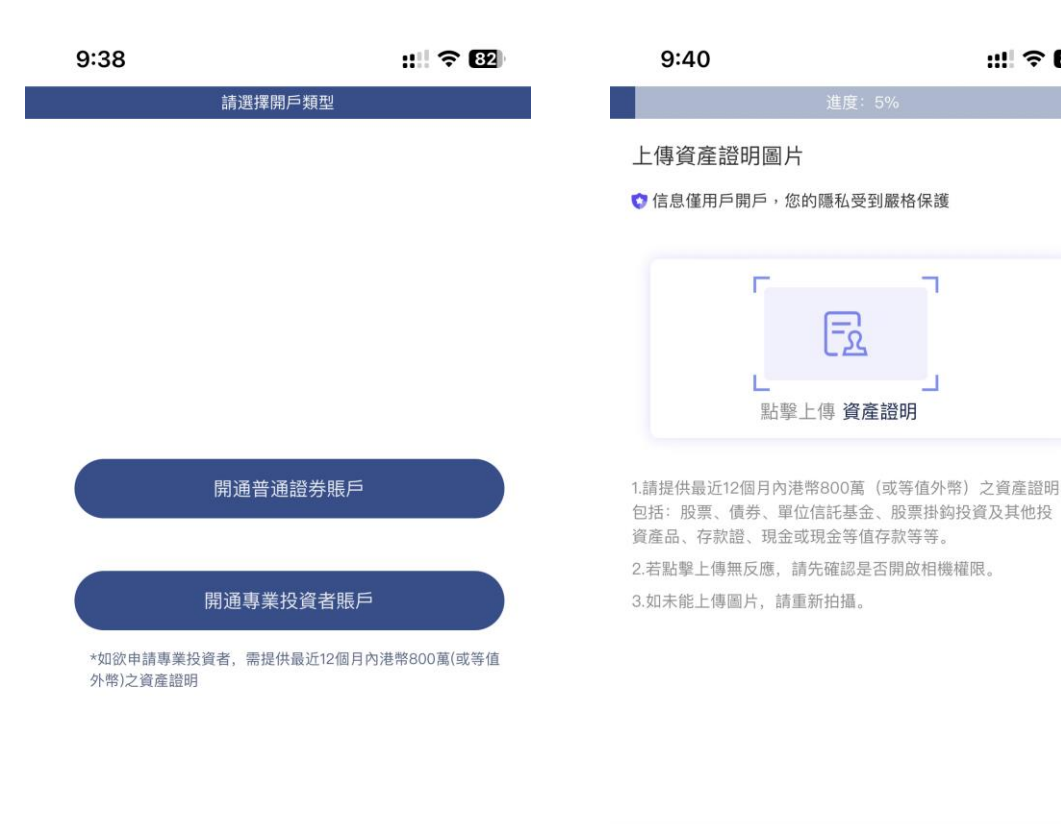

- 如欲申請成爲專業投資者. 請 同時提供最近12個月内等值港 幣800萬之資產證明。
- 包括:

::!! ? 82

- •股票、債券、單位信託基金、 股票挂鈎投資及其他投資產品
- 存款證
- 現金或現金等值存款

# 5.1 專業投資者評估

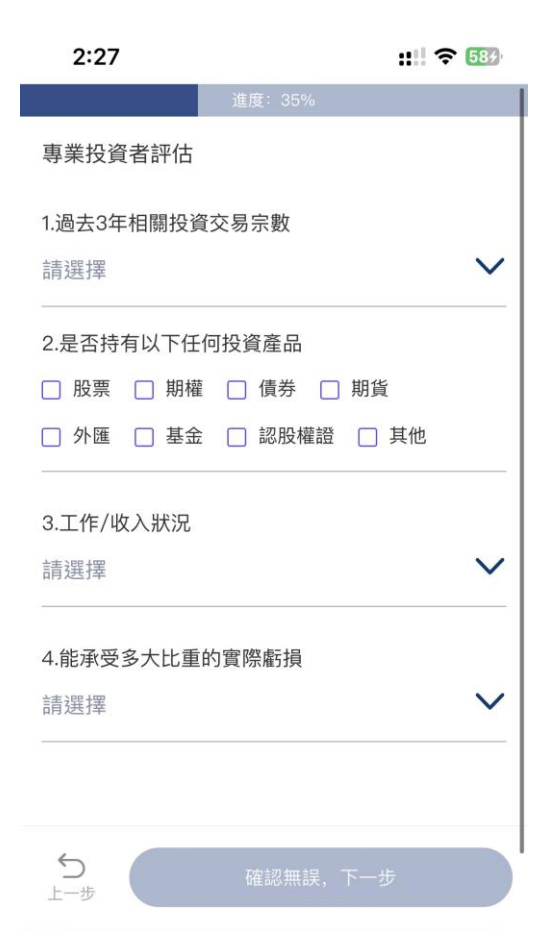

#### •填寫專業投資者評估問卷。